## CRÉATION D'UNE SIGNATURE AVEC PSE 9

- 1- Ouvrir Photoshop Element 9
- 2- Dans le menu Fichier, choisir : Fichier > Nouveau > Fichier vide

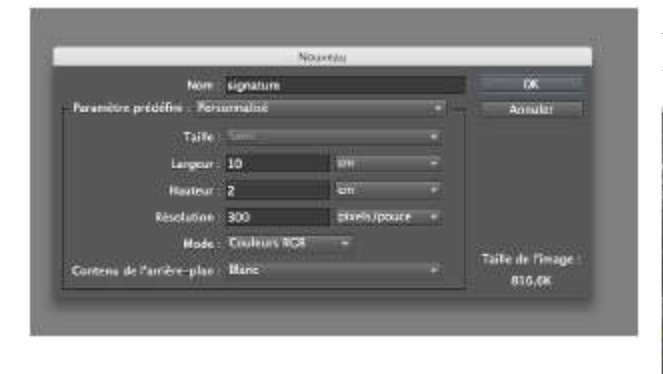

Dans l'exemple choisi, la résolution est de 300 dpi (résolution habituelle pour une photo à tirer) les dimensions sont de 10 x 2 cm

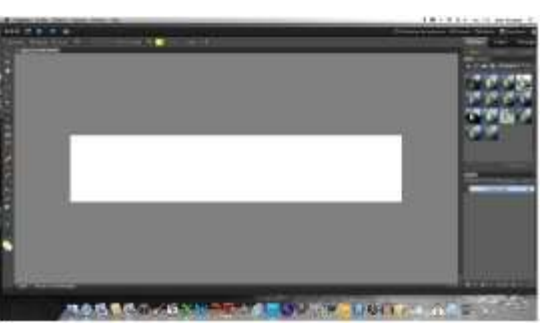

3- Avec l'outil texte (T), taper la signature choisie.

|                                  |                                                                                                    |            | The second second second second second second second second second second second second second second second se |
|----------------------------------|----------------------------------------------------------------------------------------------------|------------|----------------------------------------------------------------------------------------------------|
|                                  | 2883                                                                                                    |            |                                                                                                    |
| Jean-Jacqu                       | <u>25</u>                                                                                                    | Jean-Jacqu |                                                                                                    |
| •                                | Constant of the local division of the local division of the local | •          | - Processile                                                                                                    |
| TO S NO DESCRIPTION OF THE OWNER | NEOSOTA IN CONTRACT                                                                                                    |            | VEDUCTION OF STREET                                                                                             |

La police est Handwriting-Dakota pour une taille de 36pt et la couleur jaune (utile pour l'incrustation dans l'image à signer). La signature est enrichie avec l'option « Style » de l'outil Texte.

4- Dans la colonne Calques, supprimer l'arrière plan

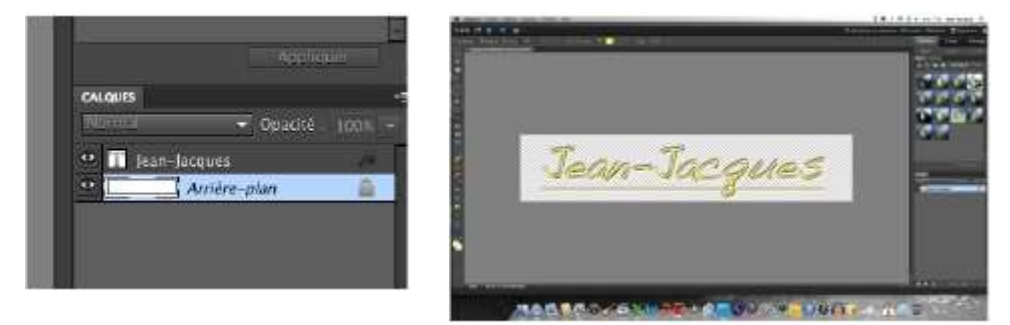

L'arrière plan est remplacé par une zone de transparence.

5- Enregistrer le calque obtenu au format Photoshop (suffixe .pse)

|        | Enrogistrer sous       | Аразын                   |                     |              |
|--------|------------------------|--------------------------|---------------------|--------------|
|        | 00                     | i 🖾 le jard in           | (E)                 |              |
|        | Format: One            | itsetep                  | 4                   |              |
|        | Bringhow Britain an    | o tājos                  |                     |              |
|        | Organization Standards | r dana Diemento Drgavoar |                     |              |
|        | Coulour Cheutice       | +NOR RECEIPER -1.1       |                     |              |
|        |                        |                          |                     |              |
|        |                        |                          |                     |              |
| S DAIR |                        |                          | (Anneler) (Erregist | w 5          |
|        |                        | See 7                    | and the             | $\checkmark$ |
|        | ~~~~~~                 | and the second second    | *********           |              |

## **SIGNER UNE PHOTO**

1- Ouvrir la signature et la photo à signer dans PSE

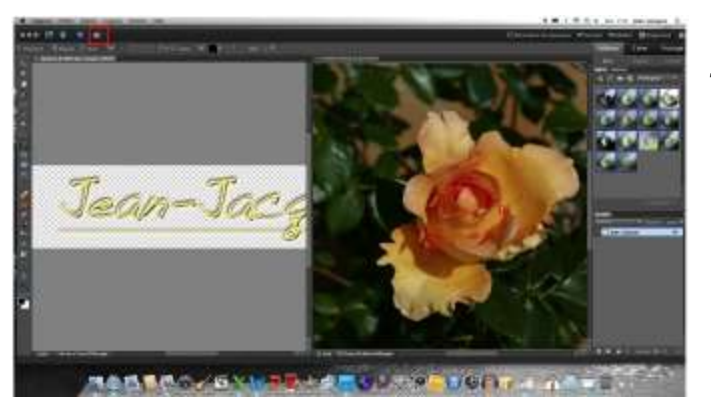

Une fois les deux documents chargée, les afficher ensemble sur l'écran grâce à l'option Réorganiser les documents

2- Sélectionner la signature et la tirer sur la photo avec l'outil Déplacement puis la placer à l'endroit choisi sur la photo

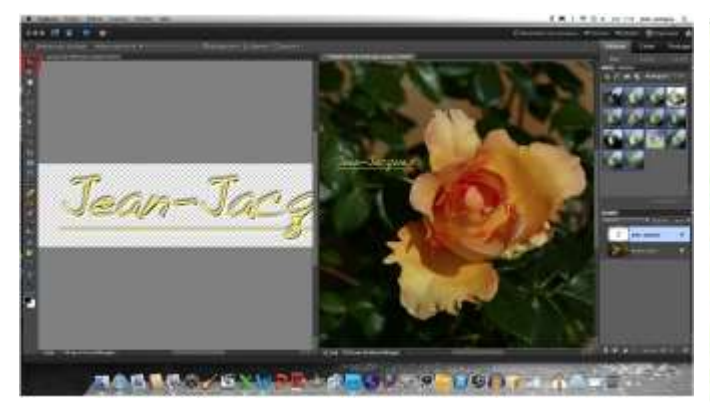

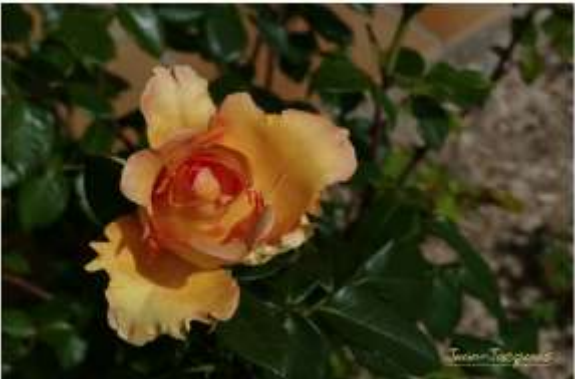

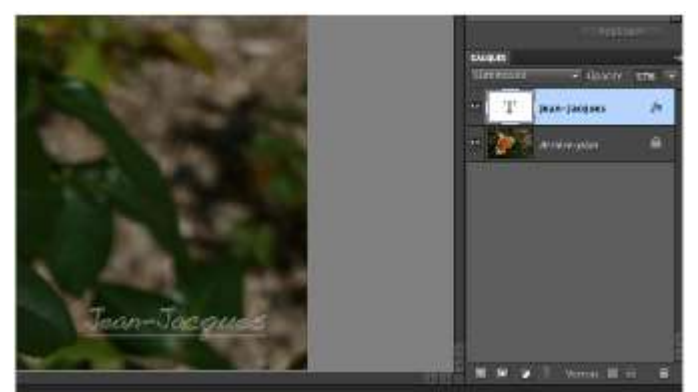

Dans la colonne Calques, il est possible de régler la luminosité et l'opacité du texte

3- Pour terminer, aplatir la photo (menu Calques) et la sauvegarder